## **Approving Clock Hours on Calipso**

- 1. Login to Calipso using your ASHA number and password
- 2. Under "view" you will see "\_\_\_# of clockhour forms pending approval". Click on this.

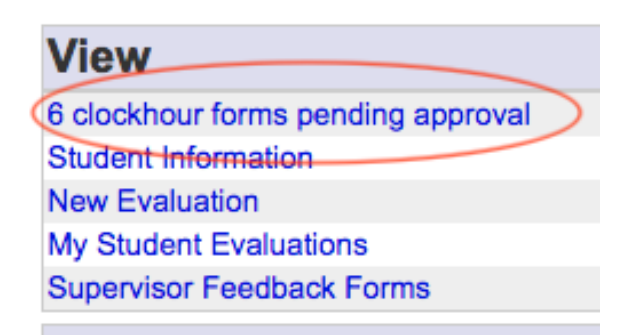

3. Find the clock hours you wish to approve and click "View/Edit".

Clockhours pending approval: Clockhours List

| Name | Supervisor          | Course                                       | Semester      | Facility                            | Setting              | Hours  | Appr | Submitted              | Approved |           |        |
|------|---------------------|----------------------------------------------|---------------|-------------------------------------|----------------------|--------|------|------------------------|----------|-----------|--------|
|      | Boarman, Katie<br>M | Prior to fall 2017 semesters                 | CCHM hours    | Summit County ESC - Kids First      | School               | 121:15 |      | Feb 02 2018<br>07:23PM |          | View/Edit | Delete |
|      | Boarman, Katie<br>M | Prior to fall 2017 semesters                 | CCHM hours    | UA - Audiology and Speech<br>Center | University<br>Clinic | 68:15  |      | Feb 02 2018<br>07:24PM |          | View/Edit | Delete |
|      | Boarman, Katie<br>M | Undergraduate Observation and Clock<br>Hours | CCHM hours    | Undergraduate University            | University<br>Clinic |        |      | Feb 02 2018<br>07:24PM |          | View/Edit | Delete |
|      | Boarman, Katie<br>M | Undergraduate Observation and Clock<br>Hours | undergraduate | UA - Audiology and Speech<br>Center | University<br>Clinic |        |      | Feb 05 2018<br>06:48PM |          | View/Edit | Delete |
|      | Boarman, Katie<br>M | 2nd STANDARD Practicum Year 1                | 2018 Spring   | UA - Audiology and Speech<br>Center | University<br>Clinic | 4:00   |      | Feb 22 2018<br>08:41PM |          | View/Edit | Delete |
|      | Boarman, Katie<br>M | 3rd STANDARD Practicum Year 1                | 2018 Spring   | UA - Audiology and Speech<br>Center | University<br>Clinic | 2:00   |      | Mar 19 2018<br>12:29PM | (        | View/Edit | Delete |
|      |                     |                                              |               |                                     |                      |        |      |                        |          | $\smile$  | /      |

4. Scroll to the bottom of the page. You will see the total number of hours entered. You must enter what % of supervision was provided for these hours. <u>\*\*Must exceed 25%</u> for the areas there are hours!\*

Then select "Yes" from the dropdown to indicate supervisor approval. Select "Save"

| AAC                                                                                         | 2 2:00                                                                                           |
|---------------------------------------------------------------------------------------------|--------------------------------------------------------------------------------------------------|
| Total Treatment Hours                                                                       | 2:00                                                                                             |
| Total (non-Observation)                                                                     | 2:00 2:00                                                                                        |
| Re-calculate                                                                                |                                                                                                  |
| * Did this experience include patients with various types and severities of disor           | ders? No 🗘                                                                                       |
| *% the student was observed while providing: Evaluation: 0 % or 0;<br>Treatment: 40 % or 0; | m minimum of 25% for evaluation 25% for treatment of the total contact with each client/patient) |
| * Supervisor approva 🗸                                                                      |                                                                                                  |
| * = Required No                                                                             |                                                                                                  |
| Comments or additional information:                                                         |                                                                                                  |

5. If you have more hours to approve, click "HOME" and repeat this process for each set of hours that need approval.